วิธีการใช้งานระบบการให้บริการส่งใบปริญญาบัตร

1. เข้าสู่หน้าเว็ปกองบริการการศึกษาที่ https://reg.psru.ac.th/reg2018/ จะปรากฏหน้าต่าง ดังรูป

| < → c  | reg.psru.ac.th/reg2018/ |         |                                   |                         | * 0                        | ± 💿 :     |
|--------|-------------------------|---------|-----------------------------------|-------------------------|----------------------------|-----------|
|        |                         |         |                                   |                         | หน้าหลัก เกี่ยวกับหน่วยงาน | 📰 English |
|        | นักศึกษา                | อาจารย์ | REG                               | หน่วยงาน / บริการทั่วไป | รับสมัครนักศึกษ            |           |
|        |                         |         |                                   |                         | The states                 |           |
| 12     |                         |         | DUCATION SERVICES DIVISION        |                         |                            |           |
|        |                         |         | Pibulsongkram Rajabhat University | TRAST                   | ć                          |           |
|        | สำหรับผู้ที่จะสำเร็จกา  | รศึกษา  | หน่วยงาน/คณะ                      | พัฒนาบุศ                | าลากร มรพส.                |           |
| 📢 ประช | าสัมพันธ์               |         |                                   |                         |                            |           |

 เลือกเมนู "หน่วยงาน/บริการทั่วไป" จะปรากฏหน้าต่าง ดังรูป แล้วเลือเมนูย่อย "การส่งเอกสารทางการ ศึกษา"

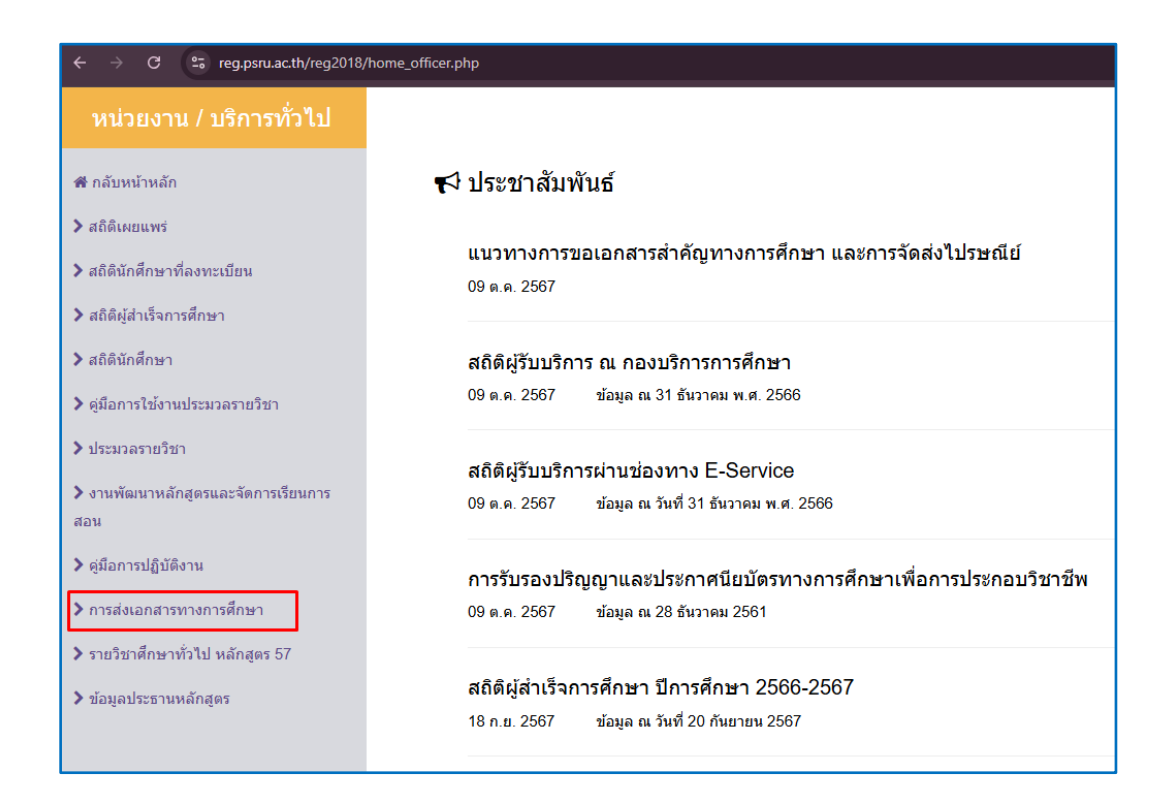

3. จะปรากฏหน้าต่างช่องทางการจัดส่งเอกสาร ดังรูป

| (บสำเร็จการศึกษา (โบรับรอทุณวุฒิ/กรานสทริปต์)                                                                                                    |      |
|----------------------------------------------------------------------------------------------------|------|
| วิธีใช้งานระบบ     ประกาศ     ประกาศ <u>อภู่มือการใช้งานระบบอ</u> <u>อุประกาศมหาวิทยาลัยอ</u> อัตราค่าธรรมเนียม 100 บาท                                                                                               |      |
| ໃນປຣີญญาบัตร                                                                                                    |      |
| วิธีใช้งานระบบ         ประกาศ           อภู่มือการใช้งานระบบ         อประกาศมหาวิทยาลัยอ           อัตราค่าธรรมเนียม 150 บาท                                                                                          |      |
| งานรับเข้า ทะเบียนและประมวลผลการศึกษา กองบริการการศึกษา มหาวิทยาลัยราชภัฏพิบูลลง<br>เลขที่ 156 หมู่ 5 ต่านลพลายชุมพล อำเภอเมืองพิษณุโลก จังหวัดพิษณุโลก 65000<br>หมายเลขโทรศัพท์ 055-267099-100 หรือ Line : @448mgyzm | คราม |

หากต้องการให้<u>จัดส่งใบปริญญาบัตร</u> ให้คลิกกรอกข้อมูลที่อยู่จัดส่ง จะปรากฏหน้าต่าง ดังรูป

| ส่งปริญญาบัตรผ่านไปรษณีย์    |  |  |  |  |
|------------------------------|--|--|--|--|
| มหาวิทยาลัยราชภัฏพิบูลสงคราม |  |  |  |  |
| เลขบัตรประชาชน               |  |  |  |  |
| รหัสผ่าน (วันเดือนปีเกิด)    |  |  |  |  |
| เช่น 01012535                |  |  |  |  |
| เข้าสู่ระบบ                  |  |  |  |  |

5. ให้กรอกเลขบัตรประชาชน และรหัสผ่านเป็นวันเดือนปีเกิด (เช่น 01012535) เข้าสู่ระบบ จะปรากฏ หน้าต่าง ดังรูป

| กองบริการการศึกษา<br>มหาวิทยาลัยราชภัฏพิบูลสงคราม                                                                                                    |
|----------------------------------------------------------------------------------------------------|
| แจ้งความประสงค์จัดส่งใบปริญญาบัตร และประกาศนียบัตร<br>สำหรับผู้สำเร็จการศึกษาที่มีความประสงค์ให้จัดส่งใบปริญญาบัตร และประกาศนียบัตรผ่านไปรษณีย์                                |
| ข้อมูลส่วนตัว                                                                                                    |
| รหัสนักศึกษา:<br>ชื่อ-นามสกุล: ง<br>สาขาวิชา: สาขาวิชาภาษาไทย (5 ปี) หลักสูตรครุศาสตรบัณฑิต คณะครุศาสตร์<br>วันที่สำเร็จการศึกษา:<br>ปีที่สำเร็จการศึกษา:<br>เลขที่ปริญญาบัตร: |
| [] ยื่นความประสงค์                                                                                                    |
| <b>หมายเหตุ</b><br>1. ให้บัณฑิตกรอกแบบฟอร์มแจ้งที่อยู่ในการจัดส่งใบปริญญาบัตร จะมีค่าธรรมเนียมในการจัดส่ง 150 บาท<br>2. วันอย ชันนี้ 1 เป็นและ วันอย ชัน ชันน                  |
| 2. ตครอบจดลงเบบรณูญาบตรทุกวนจนทร<br>3. กรณีใบปริณญาบัตรสุณหายระหว่างการจัดส่ง สามารถมาขอใหม่แต่จะได้รับเป็นใบแทนใบปริณญาบัตร                                                   |
| 4. หากรับใบปริณณาบัตรเกินระยะเวลา 6 เดือน นับจากวันที่มีพิธีพระราชทานปริณณาบัตร จะมีค่าธรรมเบียม 500 บาท                                                                       |

 จะปรากฏข้อมูลส่วนตัว หมายเหตุในการจัดส่ง หากต้องการดำเนินการต่อให้กด "ยื่นความประสงค์" จะ ประกฏขั้นตอนให้ดำเนินการ

6.1 กรอกข้อมูลที่อยู่สำหรับจัดส่งเอกสาร เลือกยินยอมให้มหาวิทยาลัยเก็บรวบรวมข้อมูลฯ แล้วกด "บันทึก" ดังรูป

| บ้านเลขที่                                      | หมู่บ้าน/อาคาร                                                                             | หมู่ที่                                                                  | ซอย                                                                    | ถนน                                                                    |                          |
|-------------------------------------------------|--------------------------------------------------------------------------------------------|--------------------------------------------------------------------------|------------------------------------------------------------------------|------------------------------------------------------------------------|--------------------------|
| จังหวัด                                         |                                                                                            |                                                                          | อำเภอ/เขต                                                              |                                                                        |                          |
| กรุณาเลือก                                      |                                                                                            | ~                                                                        | กรุณาเลือก                                                             |                                                                        | ~                        |
| ตำบล/แขวง                                       |                                                                                            |                                                                          | รหัสไปรษณีย์                                                           | เบอร์โทรศัพท์                                                          |                          |
| กรุณาเลือก                                      |                                                                                            | ~                                                                        |                                                                        |                                                                        |                          |
| ู่ข้าพเจ้ายินยอมให้ม<br>ไปรษณีย์นี้ ได้แก่ ซึ่ย | หาวิทยาลัยราชภัฏพิบูลสงคราม ดำเนินการเกี<br>อนามสกุล, ที่อยู่ และเบอร์โทรศัพท์ เพื่อวัตถุป | บรวบรวม ใช้หรือเปิดเผยข้อมูล<br>ระสงค์ในการนำข้อมูลให้บริการ<br>🕞 บันทึก | ส่วนบุคคลที่ข้าพเจ้าได้ให้<br>จัดส่งปริญญาบัตร และปร<br>🛧 กลับหน้าหลัก | ว้โดยตรงในขณะที่แจ้งความประสงค์จัดส่งปริญถุ<br>ะกาศนียบัตรผ่านไปรษณีย์ | บาบัตร และประกาศนียบัตรเ |

6.2 สแกนชำระค่าธรรมเนียม 150 บาท หรือ 650 บาท สำหรับผู้ที่รับปริญญาบัตรเกินระยะเวลา 6 เดือนนับตั้งแต่วันที่กำหนดรับพระราชทานปริญญาบัตร

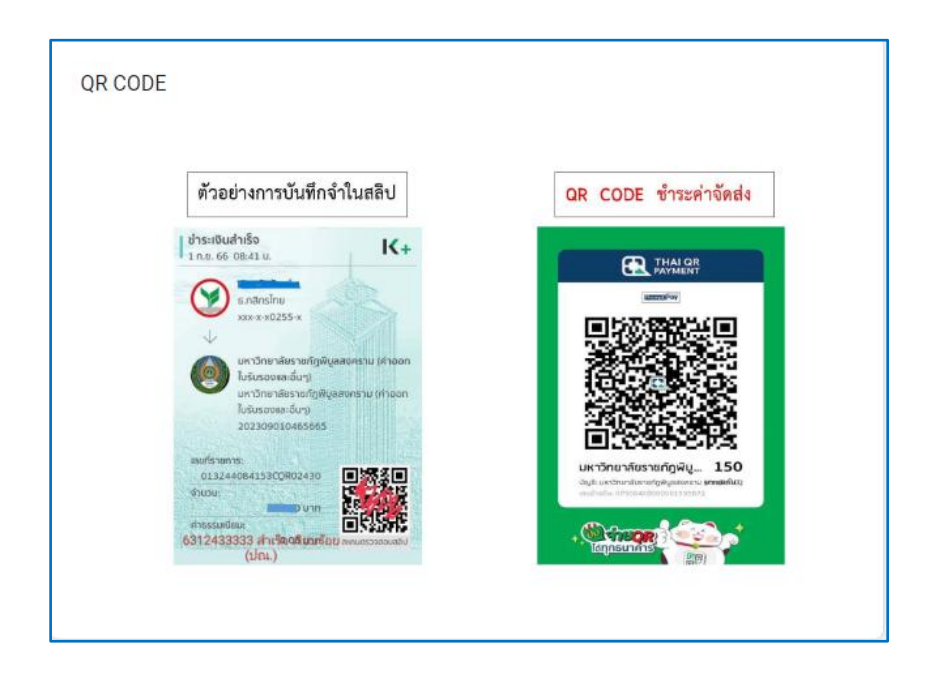

6.3 ให้เตรียมถ่ายรูปคู่บัตรประชาชนไว้เพื่อแนบยืนยันตัวตน

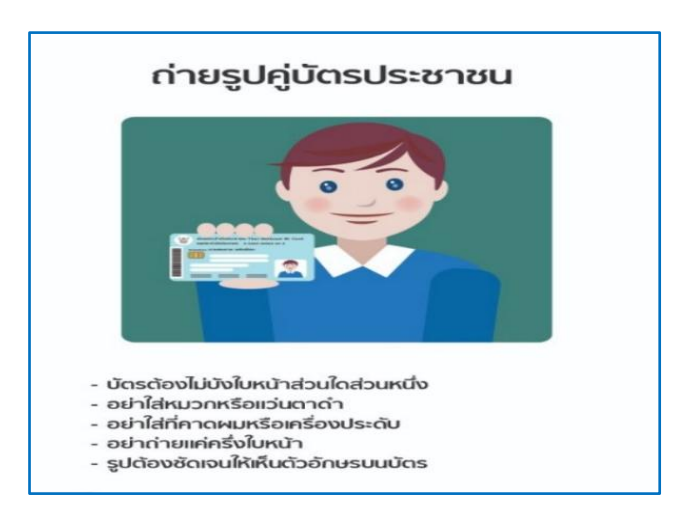

6.4 แนบหลักฐานการชำระเงินและแนบรูปถ่ายคู่บัตรประชาชน แล้วกดอัปโหลด6.5 จะปรากฏข้อมูลที่กรอกไว้และหลักฐานที่แนบว่าถูกต้องหรือไม่ ถือว่าดำเนินการเสร็จสิ้น

 หลังชำระและกรอกข้อมูลแล้ว 1-2 วัน สามารถตรวจสอบเลขพัสดุตรงเมนู "ค้นหา" แล้วนำเลขพัสดุเข้าไป ตรวจสอบกับระบบตรวจสอบไปรษณีย์ไทย

| ใบปริญญาบัตร                                                                                                    |                                                                   |  |                                         |  |  |
|----------------------------------------------------------------------------------------------------|-------------------------------------------------------------------|--|-----------------------------------------|--|--|
| <u>วรีใช้งานระบบ</u> (<br><u>อคู่มือการใช้งานระบบอ</u>                                                                                                    | ประกาศ<br><u>อประกาศมหาวิทยาลัย</u> ©<br>อัตราศาธรรมเนียม 150 บาท |  | <u>ดับหา</u> <u>อุดับหาเลขที่พัสดุอ</u> |  |  |
| งานรับเข้า ทะเบียนและประมวลผลการศึกษา กองบริการการศึกษา มหาวิทยาลัยราชภัฏพิบูลสงคราม<br>เลขที่ 156 หมู่ 5 ตำบลพลายซุมพล อำเภอเมืองพิษณุโลก จังหวัดพิษณุโลก 65000<br>หมายเลขโทรศัพท์ 055-267099-100 หรือ Line : @448mgyzm |                                                                   |  |                                         |  |  |

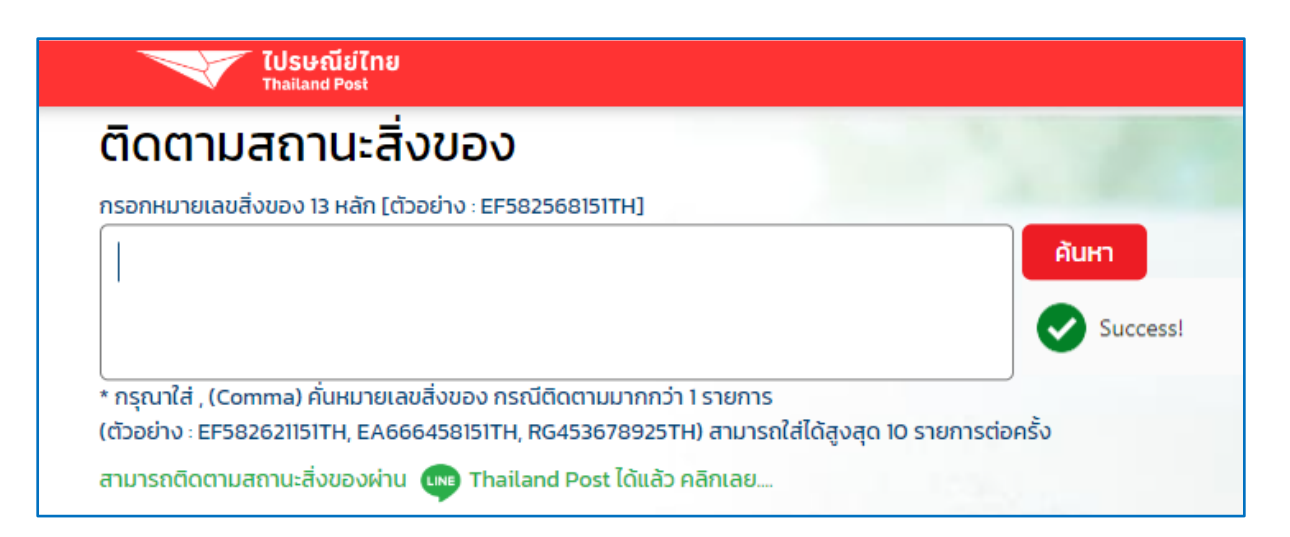